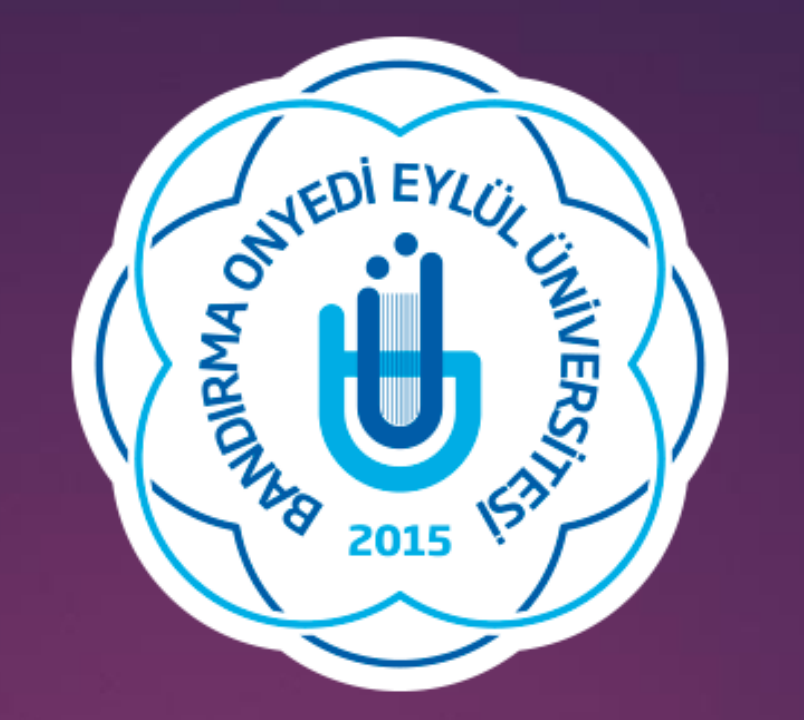

## **BANDIRMA ONYEDİ EYLÜL ÜNIVERSITESI**

# Sağlık Bilimleri Enstitüsü Müdürlüğü

Tez Üst Veri Giriş Kılavuzu

### Tez Veri Giriş Formunun Doldurulması

- > Tez Merkezine https://tez.yok.gov.tr/UlusalTezMerkezi/ adresinden E-devlet şifresi ile giriş yapabilirsiniz.
- Üye girişi, E-devlet sistemine girildikten sonra arama kısmına "Tez Merkezi" yazılarak da yapılabilir.
- E-devlet hesabında telefon ve e-posta adresleri tanımlanmamış ve aktivite edilmemişse Tez Merkezine giriş yapılamamaktadır. Önce E-devlet hesabınızdan bu işlemleri gerçekleştiriniz.
- Üye girişi yapıldıktan sonra açılan sayfada "Tez Üst Veri Giriş Formu" yazısına tıklayınız. Bu sayfada okumakta olduğunuz Lisansüstü Eğitim Bilgileriniz gözükecektir. Kayıtlı olduğunuz öğrenim bilgisi satırının sonunda Tez Girişi sütununun altındaki Tıklayınız yazısına tıklayarak açılan Tez Giriş Formu doldurunuz.
- Doldurulması zorunlu alanlar (\*)ile işaretlenmiştir.
- Dil: Tezin yazıldığı dil seçilmelidir.

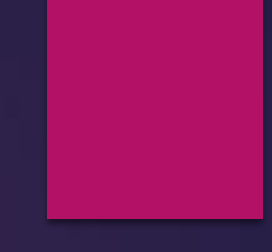

## Tez Veri Giriş Formunun Doldurulması

> Tez Adı (Özgün): Tezinizin adının girilmesi gerekmektedir.

> Tez Adı (Çeviri): Tez adının İngilizce çevirisi yazılmalıdır.

- Konu; Konu ekle butonuna basılarak sisteme daha önceden tanımlanmış konu başlıklarından tezin konusu seçilmelidir. Eğer tez konusu birden fazla başlığı ilgilendiriyorsa ilgili tüm konular konu ekle butonu kullanılarak eklenmelidir.
- Tez Türü: Yüksek Lisans / Doktora
- > Yıl: İçinde bulunulan yıl seçilmelidir.
- Sayfa: 0 (Sfir) seçilmelidir. Tez tamamlandıktan sonra bu kısma yazılan tezin sayfa sayısı yazılmalıdır.
- Danışman Adı Soyadı: Seçiniz butonuna basılarak danışmanın adı soyadı yazılarak arama yapılmalıdır.
- Çıkan listeden danışman bulunun seçilmelidir.

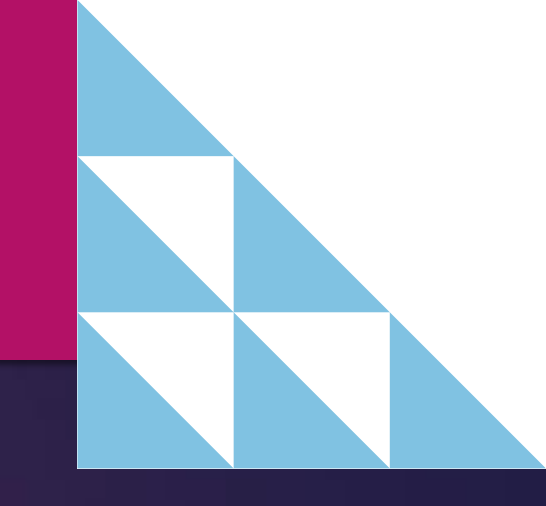

## Tez Veri Giriş Formunun Doldurulması

- Türkçe Özet ve İngilizce Özet: Tez henüz yazılmadığı için bu kısma "daha sonra doldurulacaktır" ibaresi yazılmalıdır.
- Tüm zorunlu alanlar doldurulduktan sonra "Kaydet" butonuna basılarak Tez Veri Girişi tamamlanır.
- Sistem veri girişi yapılan tez için bir referans numarası belirler.
- Daha sonra girilen bilgilerde değişiklik yapılmak istenirse (Danışman değişikliği, tez adı değişikliği, sayfa numarası vs.) sisteme giriş yapıldıktan sonra Tezlerim sekmesi tıklanarak referans numarasından tez veri giriş formuna ulaşabilirsiniz.

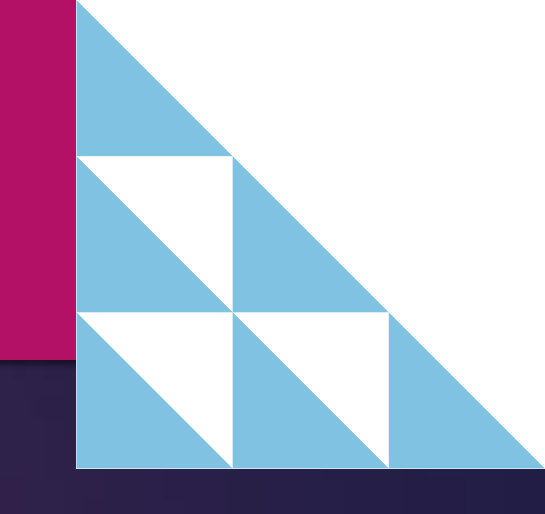

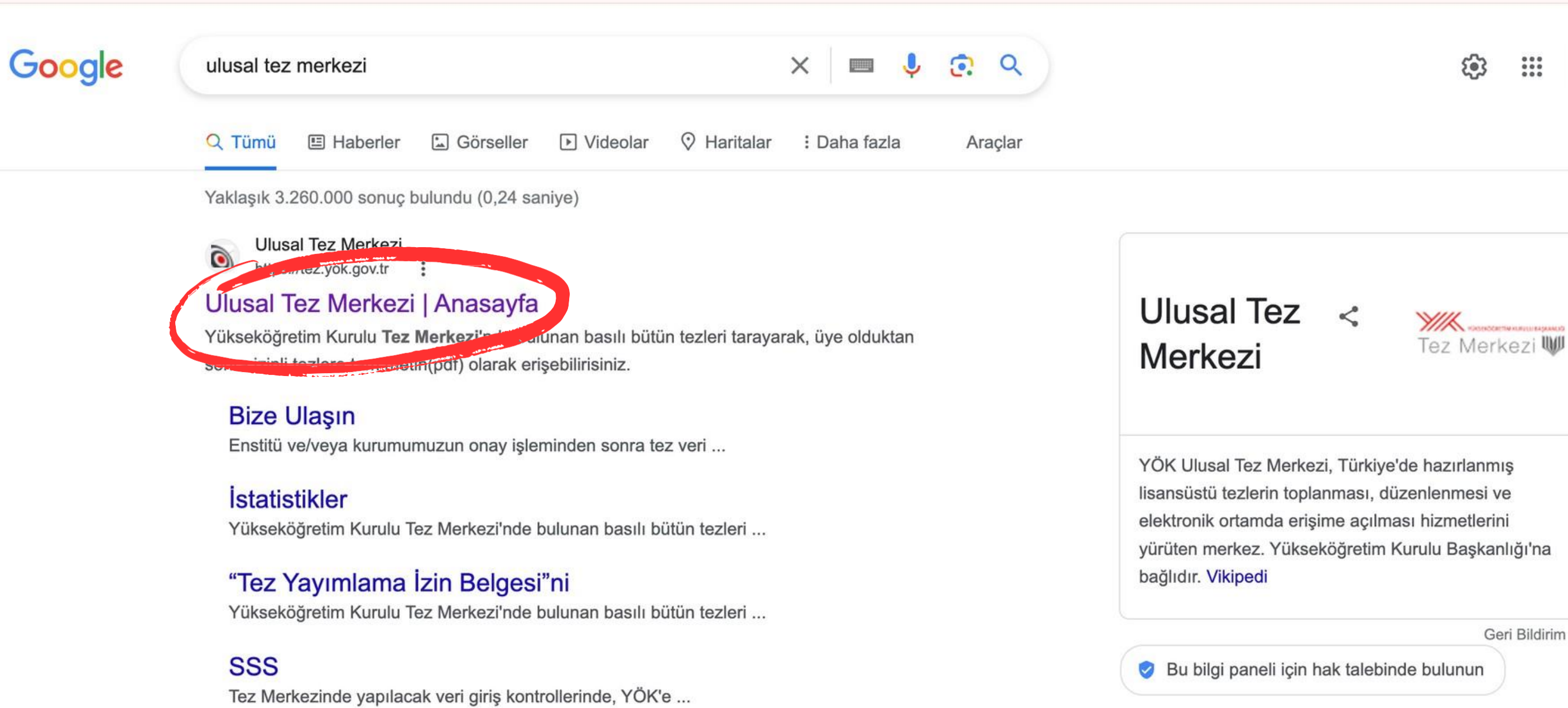

yok.gov.tr alanından daha fazla sonuç »

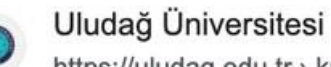

https://uludag.edu.tr > kutuphane > konu > view

### YÖK Tez Merkezi (Yurtiçi Tezler) - Bursa

Yazarları tarafından erişimine izin verilen tezler (BUÜ ya da başka üniversitelerde yapılmış) Ulusal Tez Merkezinde herkese açıktır. YÖK Tez Merkezinden tez ...

Oturum açın

Güvenli Arama

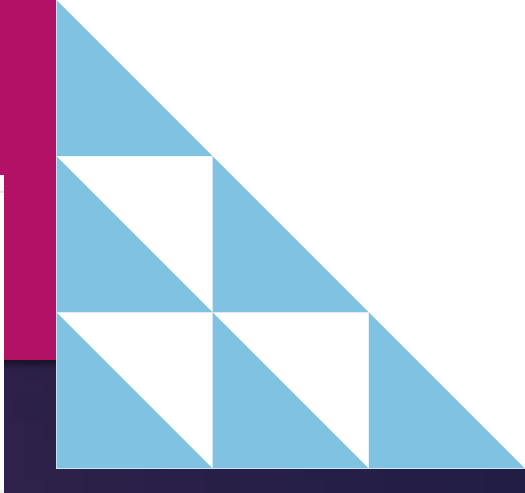

| ¥#  | YÜKSEKÖĞRETİM KURULU BA | ŞKANLIĞI |
|-----|-------------------------|----------|
| Tez | Merkezi                 |          |

| YIK<br>Tez N | , <del>yükseköğreti</del><br>Merk | mkurulu başka<br>Cezi W | NLIĞI         |     |             |                         |                         |   |                           | Üye Gi         | rişi               |
|--------------|-----------------------------------|-------------------------|---------------|-----|-------------|-------------------------|-------------------------|---|---------------------------|----------------|--------------------|
| Ana Sayfa    | Tarama                            | Mevzuat                 | İstatistikler | SSS | Yasal Uyarı | Bize Ulaşın             | Yardım                  |   |                           |                |                    |
| Tarama terin | 1i giriniz                        |                         |               |     |             | Aranacak Ala<br>Tez Adı | n İzin Durumu<br>~ Tümü | ~ | <b>Tez Türü</b><br>Tümü ~ | Temizle        | Bul                |
|              |                                   |                         |               |     |             |                         |                         |   | Detaylı Tarama   Ge       | ilişmiş Tarama | Son Eklenen Tezler |

### ARAŞTIRMACILARIN DİKKATİNE

- Ulusal Tez Merkezi hizmetlerinin tamamı internet üzerinden verilmektedir.
- Yazarları tarafından Yükseköğretim Kurulu Ulusal Tez Merkezi Veri Tabanında arşivlenmesine ve internet üzerinden tam metin erişime açılmasına izin verilen tezler açık erişime sunulmaktadır.
- Yasal uyarıyı okumak için tıklayınız.
- Tez Merkezi veri tabanında yayınlanma izni olmayan tezlerin basılı kopyalarına Üniversite küt pnaneleri aracılığıyla (TÜBESS üze, nden) erişebilirsiniz.
- Tez Veri Giriş Formunu doldurmak için, sisteme e-Devlet ile giriş yapmak gerekmektedir. E-Devlet girişi yapmak için tıklayınız.
- 2006 yılı öncesi tezlerden erişime kapalı olanların yazarları "Tez Yayımlama İzin Belgesi bi doldurarak tezlerini tam meti yazarları e açabilirler.
- İnternet sitemizi en iyi şekilde görüntüleyebilmek için Google Chrome ya da Mozilla Firefox tarayıcısını kunanmanızı öneririz.

### İLETİŞİM

| Adres              | Yükseköğretim Kurulu Yayın ve Dokümantasyon Daire Başkanlığı Ulusal Tez Merkezi / 06539 Bilkent - Ankara |
|--------------------|----------------------------------------------------------------------------------------------------|
| Okuyucu Hizmetleri | Telefon: 0 312 298 73 81/ Faks: 0 312 298 74 53                                                          |
| E-posta            | dokuman@yok.gov.tr                                                                                       |

### 2023 © ULUSAL TEZ MERKEZİ

İnternet sitemizi en iyi şekilde görüntüleyebilmek için Google Chrome ya da Mozilla Firefox tarayıcısını kullanmanızı öneririz.

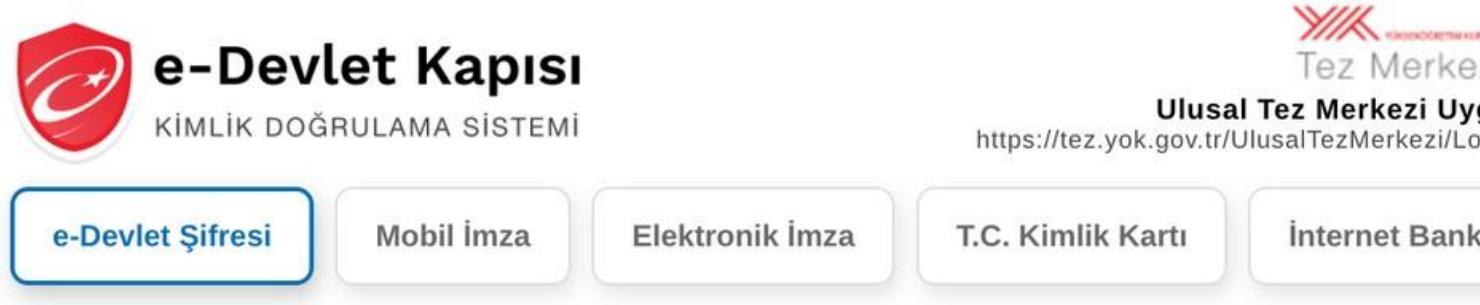

T.C. Kimlik Numaranızı ve e-Devlet Şifrenizi kullanarak kimliğiniz doğrulandıktan sonra işleminize kaldığınız yerden devam edebilirsiniz. e-Devlet Şifresi Nedir, Nasıl Alınır?

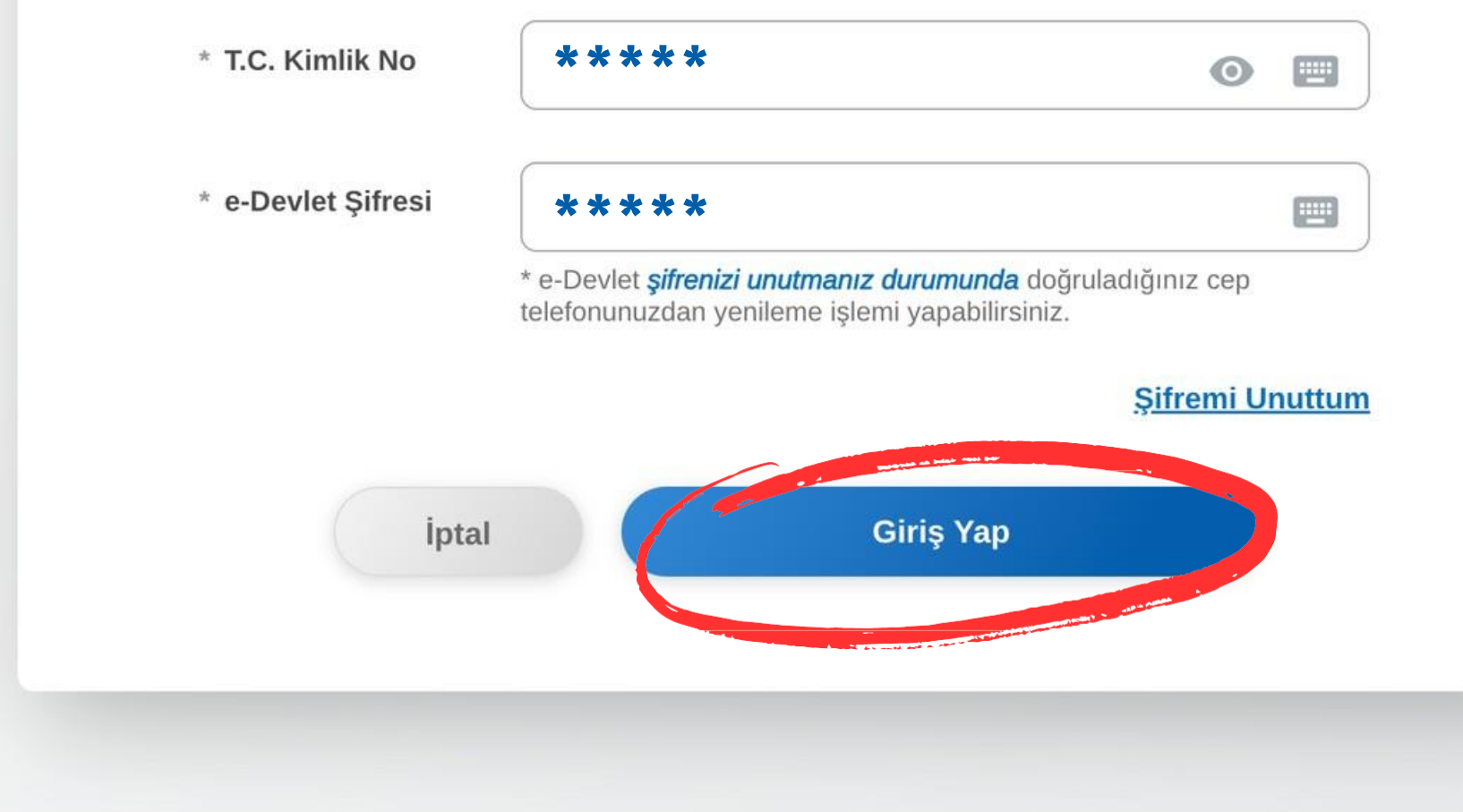

\*

|                                 | 1 | 🗅 Tüm Yer İşar | etleri |  |
|---------------------------------|---|----------------|--------|--|
|                                 |   |                |        |  |
|                                 |   |                |        |  |
| ezi ₩<br>ygulaması<br>oginContr |   |                |        |  |
| kacılığı                        |   |                |        |  |
|                                 |   |                |        |  |
|                                 |   |                |        |  |
|                                 |   |                |        |  |
|                                 |   |                |        |  |
|                                 |   |                |        |  |
|                                 |   |                |        |  |
|                                 |   |                |        |  |
|                                 |   |                |        |  |
|                                 |   |                |        |  |

| YIK<br>Fez M   | , <del>yükseköğret</del><br>Merk | im kurulu başkı<br>(ezi U |                     |            |                 |             |                                  |              |               |   |          |        |         | Çıkış |
|----------------|----------------------------------|---------------------------|---------------------|------------|-----------------|-------------|----------------------------------|--------------|---------------|---|----------|--------|---------|-------|
| Ana Sayfa      | Tarama                           | Mevzuat                   | İstatistikler       | SSS        | Yasal Uyarı     | Bize Ulaşın | ardım                            |              |               |   |          |        |         |       |
| Üyelik Bilgile | eri(Yabancı uy                   | yrukluysanız lü           | tfen uyruk bilginiz | i güncelle | yiniz) Tezlerin | n(1) Listem | Üst Veri Giriş Formu durum Kapat |              |               |   |          |        |         |       |
| Tarama terim   | ni giriniz                       |                           |                     |            |                 |             |                                  | Aranacak Ala | n İzin Durumu |   | Tez Türü |        |         |       |
|                |                                  |                           |                     |            |                 |             |                                  | Tez Adı      | V Tümü        | ~ | Tümü     | $\sim$ | Temizle | Bul   |
|                |                                  |                           |                     |            |                 |             |                                  |              |               |   |          |        |         |       |

### ARAŞTIRMACILARIN DİKKATİNE

- Ulusal Tez Merkezi hizmetlerinin tamamı internet üzerinden verilmektedir.
- Yazarları tarafından Yükseköğretim Kurulu Ulusal Tez Merkezi Veri Tabanında arşivlenmesine ve internet üzerinden tam metin erişime açılmasına izin verilen tezler açık erişime sunulmaktadır.
- Yasal uyarıyı okumak için tıklayınız.
- Tez Merkezi veri tabanında yayınlanma izni olmayan tezlerin basılı kopyalarına Üniversite kütüphaneleri aracılığıyla (TÜBESS üzerinden) erişebilirsiniz.
- Tez Veri Giriş Formunu doldurmak için, sisteme e-Devlet ile giriş yapmak gerekmektedir. E-Devlet girişi yapmak için tıklayınız.
- 2006 yılı öncesi tezlerden erişime kapalı olanların yazarları "Tez Yayımlama İzin Belgesi"ni doldurarak tezlerini tam metin erişime açabilirler.
- İnternet sitemizi en iyi şekilde görüntüleyebilmek için Google Chrome ya da Mozilla Firefox tarayıcısını kullanmanızı öneririz.

### İLETİŞİM

| Adres              | Yükseköğretim Kurulu Yayın ve Dokümantasyon Daire Başkanlığı Ulusal Tez Merkezi / 06539 Bilkent - Ankara |
|--------------------|----------------------------------------------------------------------------------------------------|
| Okuyucu Hizmetleri | Telefon: 0 312 298 73 81/ Faks: 0 312 298 74 53                                                          |
| E-posta            | dokuman@yok.gov.tr                                                                                       |

2023 © ULUSAL TEZ MERKEZİ

İnternet sitemizi en iyi şekilde görüntüleyebilmek için Google Chrome ya da Mozilla Firefox tarayıcısını kullanmanızı öneririz.

Ana Sayfa | Tarama | Mevzuat | İstatistikler | SSS | Yasal Uyarı | Bize Ulaşın

|  |  | _ |
|--|--|---|

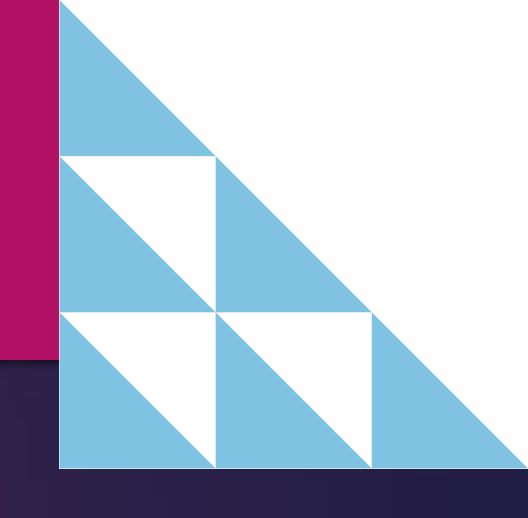

| Yuksekögretim kurulu başkanlığı<br>Tez Merkezi W                                                                                                    | Çıkış                                                                                                    |
|----------------------------------------------------------------------------------------------------|----------------------------------------------------------------------------------------------------|
| Ana Sayfa Tarama Mevzuat İstatistikler SSS Yasal Uyarı Bize Ulaşın                                                                                                    |                                                                                                    |
| Üyelik Bilgileri(Yabancı uyrukluysanız lütfen uyruk bilginizi güncelleyiniz) Tezlerim(1) Listem Tez Üst Veri Giriş Formu Oturum Kapat                                                                                    |                                                                                                    |
| Kişisel Bilgiler                                                                                                    |                                                                                                    |
| Yazar                                                                                                    |                                                                                                    |
| TC Kimlik No                                                                                                    |                                                                                                    |
| Lisansüstü Öğrenim Bilgisi                                                                                                    |                                                                                                    |
| Öğrenim Yeri                                                                                                    | Öğrenim Türü Öğrenim Durumu Tez girişi                                                                                        |
|                                                                                                    | Tiklayiniz                                                                                                    |
| *Lisansüstü öğrenci bilgilerinde bir hata veya eksiklik olduğunu düşünüyorsanız e-devlete ayrıca giriş yaptıktan sonra https://www.turkiye.gov.tr/yok-ogrenci-belgesi-sorgulama?asama=l<br>durumunuzu bildirebilirsiniz. | ahataBildir linkinden bildirebilirsiniz.Süreci hızlandırmak için, bu işlemi yaptıktan sonra öğrenci işleri birinmizi öreyarak |
| *Lisansüstü mezun bilgilerinde bir hata veya eksiklik olduğunu düşünüyorsanız e-devlete ayrıca giriş yaptıktan sonra https://www.turkiye.gov.tr/yuksekogretim-mezun-belgesi-sorgulama                                    | a?asama=hataBildir linkinden bildirebilirsiniz.Süreci hızlandırmak için, bu işlemi yaptıktan sonra öğrenci işleri biriminizi  |
| arayarak durumunuzu bildirebilirsiniz.                                                                                                    |                                                                                                    |
| Diğer                                                                                                    |                                                                                                    |
| Tıpta uzmanlık / Diş Hekimliği Uzmanlık tez girişi için buraya tıklayınız                                                                                                    |                                                                                                    |
| Askeri akademilerde yapılan tez girişi için <mark>buraya tıklayınız</mark>                                                                                                    |                                                                                                    |
| Adalet Bakanlığında yapılan tez girişi için buraya tıklayınız                                                                                                    |                                                                                                    |
| Lisansüstü Diploma Denklik Tezleri için buraya tıklayınız                                                                                                    |                                                                                                    |

2023 © ULUSAL TEZ MERKEZÍ

İnternet sitemizi en iyi şekilde görüntüleyebilmek için Google Chrome ya da Mozilla Firefox tarayıcısını kullanmanızı öneririz.

Ana Sayfa | Tarama | Mevzuat | İstatistikler | SSS | Yasal Uyarı | Bize Ulaşın

| Eez M          | <u>vüksekögreti</u><br>Merk | ezi W           | NLIGI                  |               |                  |                 |                   |                        |                         |                                  |                                           |                                              |                                                             |                                                              |                                                              |                                         |                                      |                            |                          |             |  |
|----------------|-----------------------------|-----------------|------------------------|---------------|------------------|-----------------|-------------------|------------------------|-------------------------|----------------------------------|-------------------------------------------|----------------------------------------------|-------------------------------------------------------------|--------------------------------------------------------------|--------------------------------------------------------------|-----------------------------------------|--------------------------------------|----------------------------|--------------------------|-------------|--|
| Ana Sayfa      | Tarama                      | Mevzuat         | İstatistikler          | SSS           | Yasal Uyarı      | Bize Ulaş       | in                |                        |                         |                                  |                                           |                                              |                                                             |                                                              |                                                              |                                         |                                      |                            |                          |             |  |
| Üvelik Bilgile | ri(Yabancı uyı              | rukluysanız lüt | fen uyruk bilginizi    | güncelleyini  | z) Tezlerii      | n(1) Lister     | n Tez Üst \       | /eri Giris Formu       | Oturum                  | Kapat                            |                                           |                                              |                                                             |                                                              |                                                              |                                         |                                      |                            |                          |             |  |
|                |                             |                 |                        |               |                  |                 |                   | Ulusal Tez Meri        | (Tez ya:<br>œzinde, tez | zarı tarafındı<br>lerin teknik i | T.C. Y<br>n bilgisayaro<br>şlemleri sıras | ÜKSEKÖĞRE<br>da doldurular<br>sında tezlerin | etim kurulu<br>rak kaydediim<br>n kapağı esas<br>Tez Üst Vi | TEZ MERKEZ<br>teli Referans<br>alınmaktadır<br>eri Giriş For | ti TEZ VERİ (<br>Numarası alı<br>5 Bu nedenle<br>7 <b>mu</b> | SİRİŞ FORM<br>ndiktan son<br>formdaki b | U<br>ra basılarak<br>İlgileri tez ki | : imzalanma<br>apağınıza u | lıdır.)<br>ygun olarak o | foldurunuz. |  |
|                |                             |                 | Referans No            | 1             |                  |                 |                   |                        |                         |                                  |                                           |                                              |                                                             |                                                              |                                                              |                                         |                                      |                            |                          |             |  |
|                |                             |                 | TC Kimlik No           | :             | 1000             |                 |                   |                        |                         |                                  |                                           |                                              |                                                             |                                                              |                                                              |                                         |                                      |                            |                          |             |  |
|                |                             |                 | E-Posta                | :             |                  |                 |                   |                        |                         |                                  |                                           |                                              |                                                             |                                                              |                                                              |                                         |                                      |                            |                          |             |  |
|                |                             |                 | Orcid*                 | : Orcid num   | harasi al "Oper  | n Researcher ar | d Contributor 1   | D olan bilimsel ara    | ştirmacı tan            | ilama sistem                     | 10.                                       |                                              |                                                             |                                                              |                                                              |                                         |                                      |                            |                          |             |  |
|                |                             |                 | *Tezin Adı (Özgün)     | : Seçiniz     | ~                |                 |                   |                        |                         |                                  |                                           | _                                            |                                                             |                                                              |                                                              |                                         |                                      |                            |                          |             |  |
|                |                             |                 | (orgon)                |               |                  |                 |                   |                        |                         |                                  |                                           | 1                                            |                                                             |                                                              |                                                              |                                         |                                      |                            |                          |             |  |
|                |                             |                 | *Tezin Adı (Çeviri)    | :             |                  |                 |                   |                        |                         |                                  |                                           | Ĩ                                            |                                                             |                                                              |                                                              |                                         |                                      |                            |                          |             |  |
|                |                             |                 |                        |               |                  |                 |                   |                        |                         |                                  |                                           | 11                                           |                                                             |                                                              |                                                              |                                         |                                      |                            |                          |             |  |
|                |                             |                 | *Konu                  | 1             |                  |                 |                   |                        |                         |                                  |                                           |                                              |                                                             |                                                              |                                                              |                                         |                                      |                            |                          |             |  |
|                |                             |                 |                        |               |                  |                 |                   |                        | Konu Ekle               | Temizle                          |                                           |                                              |                                                             |                                                              |                                                              |                                         |                                      |                            |                          |             |  |
|                |                             |                 | *Oniversite            | -             |                  |                 |                   | ~                      |                         |                                  |                                           |                                              |                                                             |                                                              |                                                              |                                         |                                      |                            |                          |             |  |
|                |                             |                 | *Enstitü / Hastane     | i Contain     |                  |                 |                   | ~                      |                         |                                  |                                           |                                              |                                                             |                                                              |                                                              |                                         |                                      |                            |                          |             |  |
|                |                             |                 | *Ana Bilim Dali        | : Seçiniz     |                  |                 |                   | ~                      |                         |                                  |                                           |                                              |                                                             |                                                              |                                                              |                                         |                                      |                            |                          |             |  |
|                |                             |                 | *Tez Türü              | · Viiksek I   | isans V          |                 |                   | •                      |                         |                                  |                                           |                                              |                                                             |                                                              |                                                              |                                         |                                      |                            |                          |             |  |
|                |                             |                 | *Yil                   | :             | Hazirlanmal      | ta/devam etme   | ekte olan tezler  | icin icinde bulundu    | õumuz vili :            | seciniz.                         |                                           |                                              |                                                             |                                                              |                                                              |                                         |                                      |                            |                          |             |  |
|                |                             |                 | *Sayfa                 | :             | Hazi             | rlanmakta/deva  | m etmekte ola     | n tezler icin 0 (sıfır | vaziniz.                |                                  |                                           |                                              |                                                             |                                                              |                                                              |                                         |                                      |                            |                          |             |  |
| anışman adı kı | sminda yandaki              | Seçiniz butonul | na tiklayarak danışma  | an araması ya | pabilirsiniz. Eğ | er butonuna ba  | stığınızda bilgi  | ekranı hiç açılmıyor   | ise, kullan             | dığınız brows                    | er veya kulla                             | andığınız anti                               | tivirūs program                                             | minizin engel                                                | lemiş olabile                                                | ceği Pop-up                             | ayarlarınızı                         | kontrol edit               | niz.                     |             |  |
|                |                             | *1.             | Danışman Ad Soyad      | : Seçiniz     | $\sim$           |                 |                   | Seçiniz                | Temizie                 | ]                                |                                           |                                              |                                                             |                                                              |                                                              |                                         |                                      |                            |                          |             |  |
|                |                             | 2.              | Danışman Ad Soyad      | : Seçiniz     | $\sim$           |                 |                   | Seçiniz                | Temizle                 | ]                                |                                           |                                              |                                                             |                                                              |                                                              |                                         |                                      |                            |                          |             |  |
|                |                             | 3               | Danışman Ad Soyad      | : Seçiniz     | ~                |                 |                   | Seçiniz                | Temizle                 | ]                                |                                           |                                              |                                                             |                                                              |                                                              |                                         |                                      |                            |                          |             |  |
|                |                             |                 | Dizin Terimleri        | :             |                  |                 |                   |                        |                         |                                  | Dizin Ekle                                | e Temizle                                    | ]                                                           |                                                              |                                                              |                                         |                                      |                            |                          |             |  |
|                |                             | Ôn              | erilen Dizin Terimleri | -             |                  |                 |                   |                        |                         |                                  |                                           |                                              | _                                                           |                                                              |                                                              |                                         |                                      |                            |                          |             |  |
|                |                             |                 | Proje No               |               |                  |                 | (Proje desteği    | aldıysa)               |                         |                                  |                                           |                                              |                                                             |                                                              |                                                              |                                         |                                      |                            |                          |             |  |
|                |                             |                 | *Türkçe özet           | Hazırlanım    | iakta/devam e    | tmekte olan tez | der için "daha s  | onra dolđurulacakt     | r" yəziniz.             |                                  |                                           |                                              | 4                                                           |                                                              |                                                              |                                         |                                      |                            |                          |             |  |
|                |                             |                 | *İngilizce özet        | Hardon        | ita (devam e     | tmekte olan tez | iler için "daha s | onra doldurulacakt     | r" yazınız.             |                                  |                                           |                                              | le le                                                       |                                                              |                                                              |                                         |                                      |                            |                          |             |  |
|                |                             |                 | C                      | KAYDET        | Temizle          |                 |                   |                        |                         |                                  |                                           |                                              |                                                             |                                                              |                                                              |                                         |                                      |                            |                          |             |  |

Gerekli bilgileri alanlara yazıp kaydet butonuna basınız.

Önemli hatırlatma: Bilgilerinizi kaydettikten sonra Enstitünüz onaylayana kadar tekrar üzerinde değişiklik yapabilirsiniz.

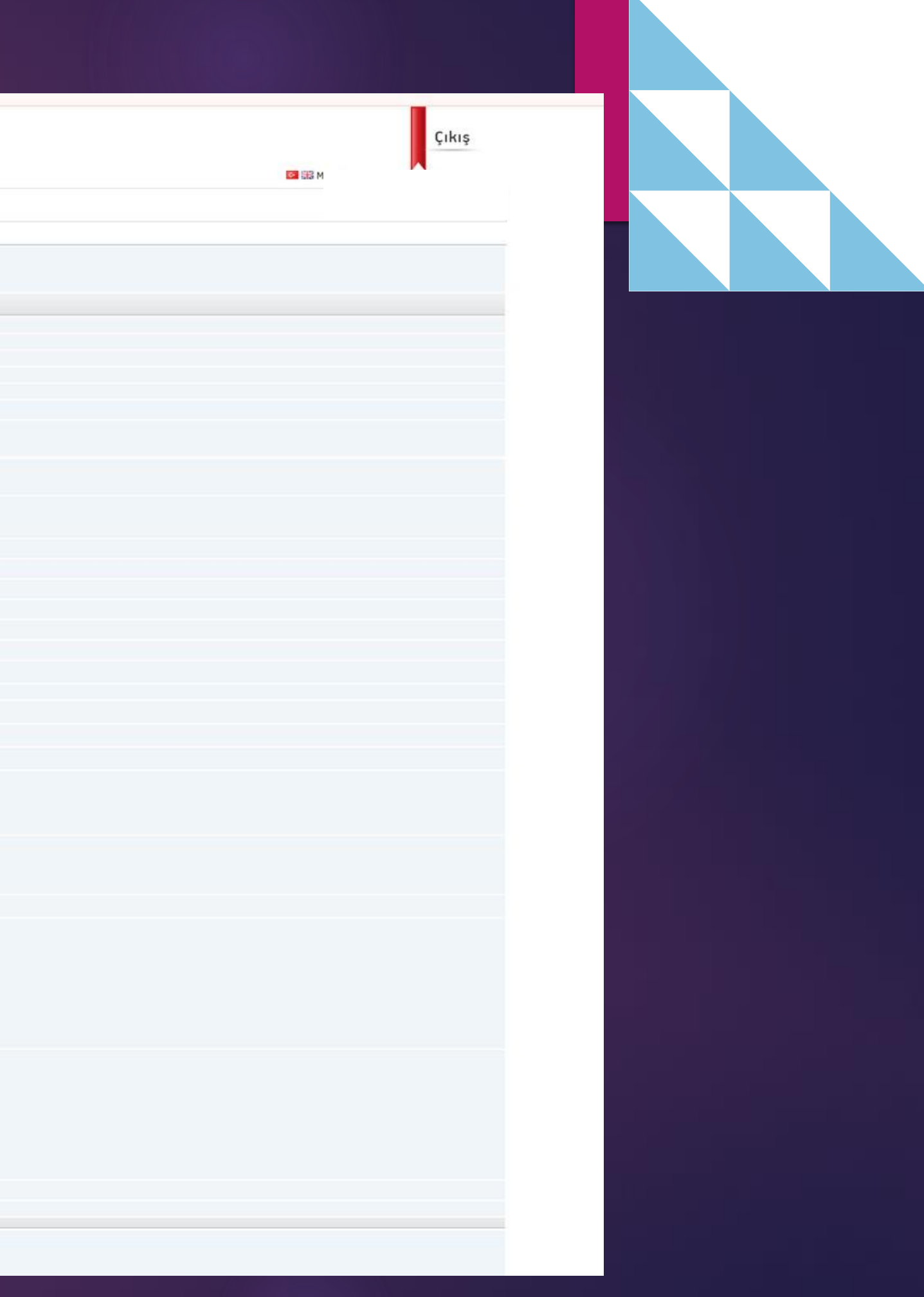

# Sağlık Bilimleri Enstitüsü Müdürlüğü

## İletişim

Bandırma Onyedi Eylül Üniversitesi Merkez Yerleşkesi 10200 Bandırma/BALIKESİR

Tel: 0266 717 4903/4904

Faks: 266 606 08 89

E-Posta: <a href="mailto:saglikens@bandirma.edu.tr">saglikens@bandirma.edu.tr</a>

KEP: <u>bandirmaonyedieylul@hs01.kep.tr</u>

<u>edu.tr</u> I.kep.tr